# 

| 9:41                              |                                                            | ail 🗢 🔲          |
|-----------------------------------|------------------------------------------------------------|------------------|
| <                                 | <mark>รายละเอียดกรมธรรม์</mark><br>ขที่กรมธรรม์ : UXXXXXXX | <b>ن</b><br>xx ? |
| ยูนิต ลิงค์<br>เอไอเอ อิสระพ      | เล้ส                                                       |                  |
| ภาพรวมการลง                       | งทุน                                                       | >                |
| มูลค่ารับซื้อคืนหน่วย<br>7,049,67 | <sup>มลงทุน</sup> 🚯<br>7.00 บาท                            |                  |
| กำไร/ขาดทุนที่ยังไม่<br>▲ 1.05%   | ຣັບຮູ້ 🚺                                                   |                  |
| ข้อมูลกรมธรรม่                    | ์และความคุ้มครอง                                           |                  |
| ผู้เอาประกันภัย                   | υτχοο                                                      | ххх илаххххххх   |
| เจ้าของกรมธรรม์                   | การรรม                                                     | ххх นาคххххххх   |
| เลขที่กรมธรรม์                    |                                                            | UXXXXXXXXX       |
| จำนวนเงินเอาประก                  | าันภัย X,                                                  | XXX,XXX.00 ערט   |
| สถานะกรมธรรม์                     |                                                            | • มีผลบังคับ     |
|                                   | <u>ู</u> จรายละเอียดกรมธรร                                 | ม์               |
| บริการทั้งหมด                     |                                                            |                  |
|                                   | 3                                                          |                  |
|                                   |                                                            |                  |

#### เริ่มต้นการปรับสัดส่วนลงทุนอัตโนมัติ

 1. เลือกเมนู "กรมธรรม์" บนหน้าแรกของแอปพลิเคชัน AIA+
 2. เลือก "ดูกรมธรรม์ทั้งหมด" เพื่อเลือกกรมธรรม์ที่ต้องการ ปรับสัดส่วนลงทุนอัตโนมัติใหม่

#### จากนั้นเลือก "ภาพรวมการลงทุน" เพื่อดูรายละเอียดการลงทุนทั้งหมด

ศึกษาเพิ่มเติมเรื่องภาพรวมการลงทุนได้ที่ **คู่มือตรวจสอบภาพรวมการลงทุน** 

- สื่อประชาสัมพันธ์ชุดนี้ จัดทำขึ้นเพื่อเสริมสร้างความเข้าใจและให้ความรู้กับลูกค้า ผู้ขอเอาประกันภัย ตัวแทนประกันชีวิต หรือนายหน้าประกั่นชีวิตของ บริษัท เอไอเอ จำกัด เท่านั้น
- สงวนสิทธิ์ตามกฎหมาย ห้ามเผยแพร่ต่อสาธารณะ ห้ามทำซ้ำ หรือดัดแปลง ไม่ว่าส่วนหนึ่งส่วนใดของเอกสารนี้

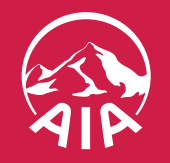

# 02

| 9.41                               |                              |                                                    |
|------------------------------------|------------------------------|----------------------------------------------------|
| K S'                               | ายละเอยดการ                  | ะลงทุน                                             |
| กำไร/ขาดทุนที่ยังไม่รับ<br>▲ 1.05% | รู้ 🚺 ปร<br>ระ<br>ค่ะ        | ระเภทนักลงทุน<br>ดับความเสี่ยงปานกลาง<br>อนข้างสูง |
| ข้อมูลการลงทุน                     |                              |                                                    |
| รูปแบบการลงทุนในเ                  | ปัจจุบัน                     | เลือกลงทุนด้วยตนเอง                                |
| สับเปลี่ยนกองทุนล่า:<br>วันที่     | สุด ณ                        | 10 ເມ.ຍ. 2560                                      |
| กลยุทธ์การลงทุนปัจ                 | จุบัน ส่                     | ์บเปลี่ยนกองทุนอัตโนมัต<br>(DCA                    |
| ปรับสัดส่วนการลงทุเ<br>ทุกๆ        | นอัตโนมัติ                   | 3 เดือเ                                            |
| วันที่ของการทำกลยุท<br>ลงทุน       | าธ์การ                       | 10 ก.พ. 2566                                       |
| วันที่ของการทำกลยุท<br>ต่อไป       | าธ์ครั้ง                     | 10 พ.ค. 2566                                       |
|                                    |                              |                                                    |
|                                    |                              | ปรับสักส่วน                                        |
| สบเปลียน<br>กองทุน                 | สับเปลียนกอง<br>ทุนอัตโนมัติ | ลงทุนอัตโนมัติ                                     |
| Č                                  | 0                            |                                                    |
| 0                                  |                              | <b>5</b>                                           |
| จดสรรสดสวน<br>การลงทุนใหม่         | ถอนเงนจาก<br>กรมธรรม์        | บระวตการทา<br>รายการ                               |
|                                    |                              |                                                    |

#### เลือก "ปรับสัดส่วนลงทุนอัตโนมัติ" จากแถบเมนูรูปแบบการลงทุน

- สื่อประชาสัมพันธ์ชุดนี้ จัดทำขึ้นเพื่อเสริมสร้างความเข้าใจและให้ความรู้กับลูกค้า ผู้ขอเอาประกันภัย ตัวแทนประกันชีวิต หรือนายหน้าประกันชีวิตของ บริษัท เอไอเอ จำกัด เท่านั้น
- สงวนสิทธิ์ตามกฎหมาย ห้ามเผยแพร่ต่อสาธารณะ ห้ามทำซ้ำ หรือดัดแปลง ไม่ว่าส่วนหนึ่งส่วนใดของเอกสารนี้

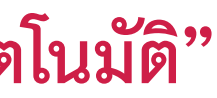

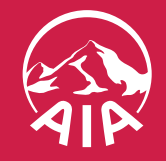

**HEALTHIER, LONGER** 

# U3

| S183ειδέαΛ1SASVQU         ioloio basswaa                                                                                                    | 9:41                       |                                                  | .ıl 🗢 🔲                                |
|----------------------------------------------------------------------------------------------------|----------------------------|--------------------------------------------------|----------------------------------------|
| ເວໄວເວ ວิสระพลัส       ມູລຸດ ນ ນຕ໌         มูลค่ารับซื้อคืนหน่วยลงทุน          7       •         ที่ไร       -         ม้อยูล การ์       -         ที่ไร       -         ม้อยูล การ์       -         ม้อยูล การ์       -                                                                                                    | <                          | รายละเอียดการลง                                  | ņu                                     |
| มูลค่ารับชื่อคืนหน่วยลงทุน       9 พ.ศ. 2566         7,       40, 677, 00, 100, 100, 100, 100, 100, 100, 10                                                                                                    | เอไอเอ อิส                 | ระพลัส                                           | ข้อมูล ณ วันที่                        |
| 7,       40.677.00.000         nils       Image: state of the state of the state of th | มูลค่ารับซื้อคืนห          | เน่วยลงทุน 🕕                                     | 9 W.A. 2566                            |
| ทำไร       มัตม       มัตม       มัตม         ข้อเล       กรุณาทำแบบประเมินความ       แอง         รูปแ       กรุณาทำแบบประเมินความ       แอง         สับเปลื่องจากแบบประเมินความเหมาะสมในการลงทุน       565         วันที่       เชื่องจากแบบประเมินความเหมาะสมในการลงทุน       565         กละ       ถัดไป       มัต         ปรับ       กละ       ถัดไป       มัต         ปรับ       ถึดไป       ได้       65         วันที่       บองการทำกละยุกธ์ครั้ง       15 ธ.ค. 2566         วันที่ของการทำกละยุกธ์ครั้ง       15 ธ.ค. 2566         เป็นปล่อน       มันปล่อนกอง       มรับสัดส่วน         กงทุนอัตโนมัติ       มับส่อนกอง       มรับสัดส่วน                                                                                                    | 7,040.6                    |                                                  |                                        |
| ບ້ອດ       ກຣຸຄນາກຳແບບປຣະເມົນ ແความ       ແອບ         ຮູປແ       ເເເບັນອາດແບບປຣະເມົນ ແຄວາມເເເນາະສມໃນຄາรลงทุน       565         ບ້ອດອາດແບບປຣະເມົນ ແຄວາມເເເນາະສມໃນการลงทุน       565         ເເເບັ່ອນຈາດແບບປຣະເມົນ ແຄວາມເເເນາະສມໃນการลงทุน       ເເບັອນອຸຄຸເນອາຈເເນດອາຍຸແລ້ວ ເຮືອຍັນໄມ່ເคຍຕຳ       ເເບັອນອຸຄຸເນອາຈເເນດອາຍຸແລ້ວ ເຮືອຍັນໄມ່ເຄຍຕຳ         ຄat       ຄັດໄປ       ເບັອນອຸຄຸເນອາຈເເນດອາຍຸແລ້ວ ເຮືອຍັນໄມ່ເຄຍຕຳ       ເເບັອນອຸຄຸເນອາຈເເນດອາຍຸແລ້ວ ເຮືອຍັນໄມ່ເຄຍຕຳ         ທີ່ກີດໄປ       ເບັດ       ເບັດ       ເບັດ         ບ້ອນ       ເບັດ       ເບັດ       ເບັດ         ບ້ອນ       ເບັດ       ເບັດ       ເບັດ         ບ້ອນ       ເບັດ       ເບັດ       ເບັດ         ບ້ອນ       ເບັດ       ເບັດ       ເບັດ         ບ້ອນ       ເບັດ       ເບັດ       ເບັດ         ບ້ອນ       ເບັດ       ເບັດ       ເບັດ         ບ້ອນ       ເບັດ       ເບັດ       ເບັດ         ບ້ອນ       ເບັດ       ເບັດ       ເບັດ         ບ້ອນ       ເບັດ       ເບັດ       ເບັດ         ບ້ອນ       ເບັດ       ເບັດ       ເບັດ         ບ້ອນ       ເບັດ       ເບັດ       ເບັດ       ເບັດ         ບ້ອນ       ເບັດ       ເບັດ       ເບັດ       ເບັດ <t< td=""><th>กำไร<br/>▲</th><td></td><td>טר</td></t<>                                                                                                    | กำไร<br>▲                  |                                                  | טר                                     |
| รูปแ       กรุณาทำแบบประเมินความ       แอง         สับเ       เหมาะสมในการลงทุน       565         วันที่       เนื่องจากแบบประเมินความเหมาะสมในการลงทุน       565         กละ       มัติ       มมัติ         ปรับ       กุกๆ       ไปด       10         ปรับ       บิก       565       565         วันที่       บองการทำกลยุทธ์ครั้ง       15       565         วันที่       บองการทำกลยุทธ์ครั้ง       15       565         รับเที่ของการทำกลยุทธ์ครั้ง       15       565         บับไป       มัติ       565         มัติ       มัติ       565         บับที่       มัติ       565         มัติ       มัติ       565         มัติ       มัติ       565         มัติ       มัติ       565         มัติ       มัติ       565         มัติ       มัติ       565         มัติ       มัติ       565         มัติ       มัติ       565         มัติ       มัติ       565         มัติ       มัติ       15         มัติ       มัติ       15         มัติ       มัติ       15         มัติ       มั                                                                                                    | ນ້ວເ                       |                                                  |                                        |
| รูบแ     เหมาะสมในการลงทุน     565       สับเ     เนื่องจากแบบประเมินความเหมาะสมในการลงทุน     565       วันที่     เนื่องจากแบบประเมินความเหมาะสมในการลงทุน     565       กละ     มวัติ     มวัติ       ปรับ     กกะ     มีวัติ       ปรับ     กกะ     มีวัติ       บ้รับ     บิด     565       วันที่     บิด     565       วันที่     บองการทำกลยุทธ์ครั้ง     15 ธ.ค. 2566       ต่อไป     มัติ     มัติ       บัต่อไป     มัติ     มัติ                                                                                                    | ก                          | <b>ຣຸ</b> ณาทำแบบประเมิ                          | นความ                                  |
| สับเป       เนื่องจากแบบประเมินความเหมาะสมในการลงทุน       565         วันที่       ของคุณอาจหมดอายุแล้ว หรือยังไม่เคยทำ       มวัติ         กละ       ภัดไป       (A)         ปรับ       กูกๆ       ไปด       565         วันที่       บิด       565         วันที่ของการทำกลยุทธ์ครั้ง       15 ธ.ค. 2566         ต่อไป       มัติ       15 ธ.ค. 2566         บับไป       มัติ       มัติ         มัติ       มัติ       15 ธ.ค. 2566         บับได้อยน       มัติ       มัติ         กองทุน       มัติ       มัติ                                                                                                    | ູວແ                        | เหมาะสมในการล                                    | งทุน                                   |
| กละ       มัติ         ถัดไป       ผัด         ปรับ       ถือน         ปรับ       มัติ         บิด       อื่อน         วันที่       บิด         วันที่       565         วันที่ของการทำกลยุทธ์ครั้ง       15 ธ.ค. 2566         ต่อไป       มัติ         มัติ       บีด         มัติ       565         มัติ       มัติ         มัติ       565         มัติ       565         มัติ       565         มัติ       565         มัติ       565         มัติ       15 ธ.ค. 2566         มัติ       มัติ         มัติ       มัติ         มัติ       มัติ         มัติ       มัติ         มัติ       มัติ         มัติ       มัติ         มัติ       มัติ         มัติ       มัติ         มัติ       มัติ         มัติ       มัติ         มัติ       มัติ         มัติ       มัติ         มัติ       มัติ                                                                                                    | สับเ เนื่องจ<br>วันที่ ของ | ากแบบประเมินความเหมาะ<br>อคุณอาจหมดอายุแล้ว หรือ | สมในการลงทุน <b>565</b><br>ยังไม่เคยทำ |
| กัดไป (A) ปรับ ทุกๆ ปิด วันที่ อันที่ของการทำกลยุทธ์ครั้ง 15 ธ.ค. 2566 ต่อไป มีบเปลี่ยน กับเปลี่ยน กับเปลี่ยนกอง กุนอัตโนมัติ                                                                                                    | กลยุ                       |                                                  | ມນັຕົ                                  |
| ปรับ<br>ทุกๆ<br>วันที่<br>องทุ                                                                                                    |                            | ถัดไป                                            | CA)                                    |
| <ul> <li>บิด</li> <li>วันที่</li> <li>วันที่ของการทำกลยุทธ์ครั้ง</li> <li>วันที่ของการทำกลยุทธ์ครั้ง</li> <li>15 ธ.ค. 2566</li> <li>ต่อไป</li> <li>บีบ้านี่ยน</li> <li>สับเปลี่ยน</li> <li>กองทุน</li> <li>มีรับสัดส่วน</li> <li>ลงทุนอัตโนมัติ</li> </ul>                                                                                                    | ปรับ<br>ทกๆ                |                                                  | ถือน                                   |
| อังทุ้<br>วันที่ของการทำกลยุทธ์ครั้ง<br>ต่อไป                                                                                                    | ้ามที่                     | ปิด                                              | 565                                    |
| วันที่ของการทำกลยุทธ์ครั้ง<br>ต่อไป<br><b>15 ธ.ค. 2566</b><br><b>15 ธ.ค. 2566</b><br><b>15 ธ.ค. 2566</b><br><b>15 ธ.ค. 2566</b><br><b>15 ธ.ค. 2566</b><br><b>15 ธ.ค. 2566</b><br><b>15 ธ.ค. 2566</b>                                                                                                    | ลงกุ                       |                                                  | 505                                    |
| โ         โ         โ         โ         I         I <thi< th=""> <thi< th=""> <thi< th=""> <thi< th=""></thi<></thi<></thi<></thi<>                                                                                                    | วันที่ของการท่<br>ต่อไป    | ำกลยุทธ์ครั้ง                                    | 15 ธ.ค. 2566                           |
| สับเปลี่ยน สับเปลี่ยนกอง ปรับสัดส่วน<br>กองทุน ทุนอัตโนมัติ ลงทุนอัตโนมัติ                                                                                                    | Ċ                          |                                                  |                                        |
| กองทุน ทุนอัตโนมัติ ลงทุนอัตโนมัติ                                                                                                    | <b>พ</b><br>สับเปลี่ยน     | สับเปลี่ยนกอง                                    | ปรับสัดส่วน                            |
|                                                                                                    | กองทุน                     | ทุนอัตโนมัติ                                     | ลงทุนอัตโนมัติ                         |

กรณีที่แบบประเมินความเหมาะสมในการลงทุน ของคุณหมดอายุ กรุณาทำแบบประเมินเพื่อประเมินความสามารถในการรับ ความเสี่ยงในการลงทุน ก่อนเริ่มการปรับสัดส่วนลงทุนอัตโนมัติ โดยกด **"ถัดไป"** 

- สื่อประชาสัมพันธ์ชุดนี้ จัดทำขึ้นเพื่อเสริมสร้างความเข้าใจและให้ความรู้กับลูกค้า ผู้ขอเอาประกันภัย ตัวแทนประกันชีวิต หรือนายหน้าประกันชีวิตของ บริษัท เอไอเอ จำกัด เท่านั้น
- สงวนสิทธิ์ตามกฎหมาย ห้ามเผยแพร่ต่อสาธารณะ ห้ามทำซ้ำ หรือดัดแปลง ไม่ว่าส่วนหนึ่งส่วนใดของเอกสารนี้

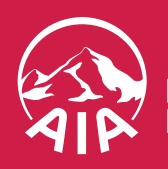

# []4

| 9:41 | al |
|------|----|
|      |    |

ยกเลิก

#### การปรับสัดส่วนลงทุนอัตโนมัติ

การเลือกดำเนินการตามคำร้องนี้ จะส่งผลให้การลงทุนของ ้คุณถูกปรับเปลี่ยนเป็นประสงค์กำหนดเงื่อนไขการลงทุนด้วย ิตนเองที่แตกต่างจากพอร์ตโฟลิโอที่แนะนำ

ข้าพเจ้ารับทราบและยอมรับว่าการลงทุนที่แตกต่างดังกล่าวอาจ ทำให้ผลตอบแทนต่ำกว่า หรือสูงกว่าตามพอร์ตโฟลิโอที่แนะนำ และอาจทำให้ไม่บรรลุวัตถุประสงค์ในการลงทุน และรับทราบว่า ผู้จัดการกองทุนจะไม่ดำเนินการปรับพอร์ตโฟลิโอของข้าพเจ้า

# ຄັດໄປ

#### สื่อประชาสัมพันธ์ชุดนี้ จัดทำขึ้นเพื่อเสริมสร้างความเข้าใจและให้ความรู้กับลูกค้า ผู้ขอเอาประกันภัย ตัวแทนประกันชีวิต หรือนายหน้าประกันชีวิตของ บริษัท เอไอเอ จำกัด เท่านั้น

• สงวนสิทธิ์ตามกฎหมาย ห้ามเผยแพร่ต่อสาธารณะ ห้ามทำซ้ำ หรือดัดแปลง ไม่ว่าส่วนหนึ่งส่วนใดของเอกสารนี้

#### อ่านรายละเอียดและเงื่อนไขเกี่ยวกับการลงทุน

หากการลงทุนในปัจจุบันของคุณคือ การลงทุนตามพอร์ตโฟลิโอ ที่ผู้จัดการกองทุนแนะนำ รูปแบบการลงทุนใหม่ของคุณ จะถูกเปลี่ยนเป็นรูปแบบการลงทุนด้วยตนเอง เมื่ออ่านรายละเอียดทั้งหมดแล้ว กด **"ถัดไป"** 

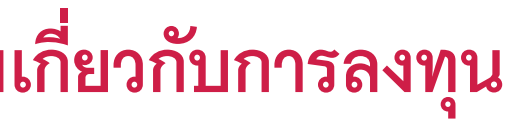

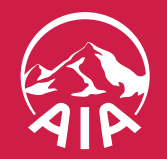

# 05

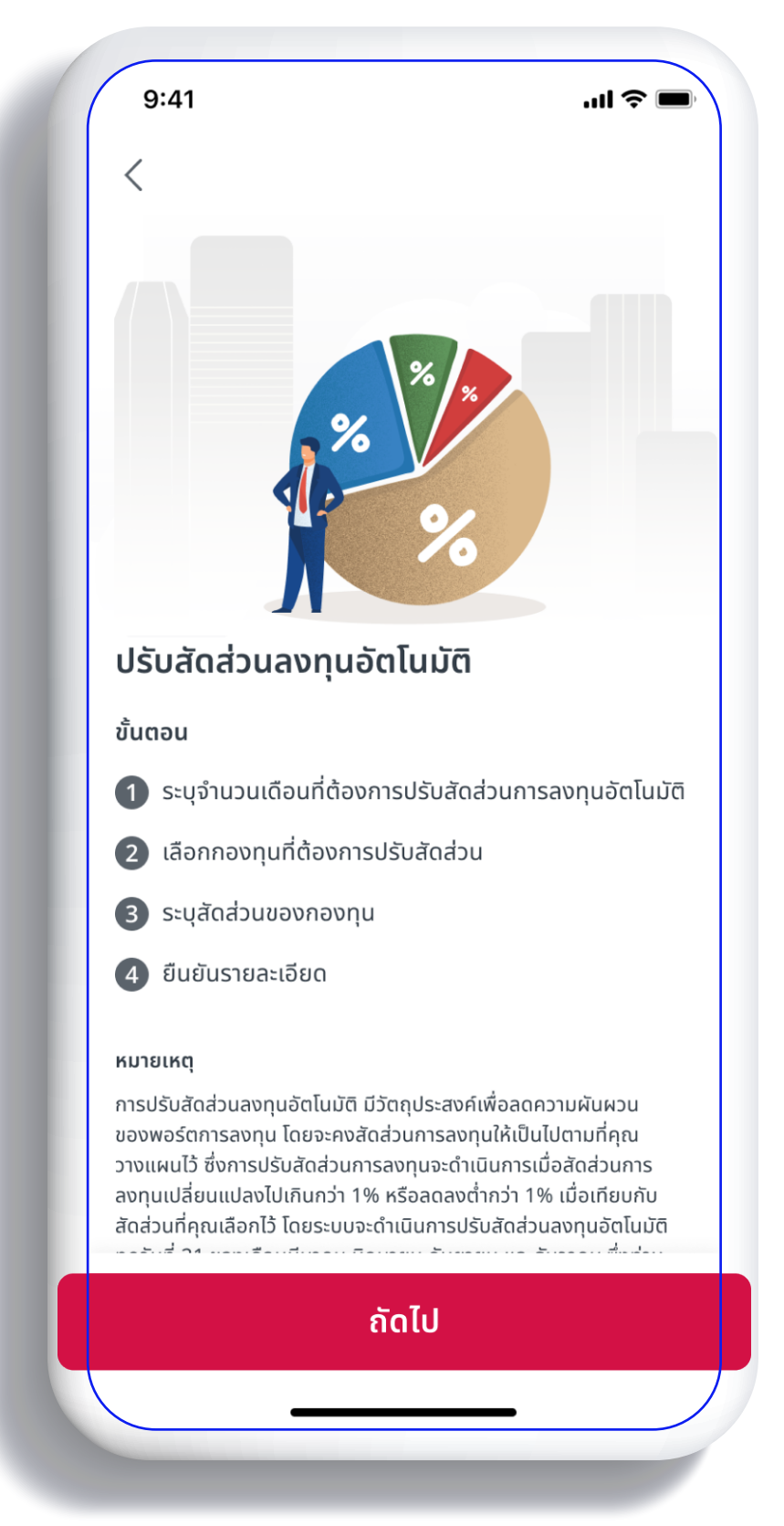

#### ขั้นตอนการปรับสัดส่วนลงทุนอัตโนมัติ มีดังนี้ 1. ระบุจำนวนเดือนที่ต้องการปรับสัดส่วนลงทุนอัตโนมัติ 2. เลือกกองทุนที่ต้องการปรับสัดส่วน

- 3. ระบุสัดส่วนของกองทุน
- 4. ยืนยันรายละเอียด

#### เมื่ออ่านขั้นตอนเสร็จแล้ว กด **"ถัดไป"** จากนั้นอ่านรายละเอียด และเงื่อนไขเกี่ยวกับการลงทุน และกด **"ยอมรับ"**

หมายเหตุ ระบบจะดำเนินการปรับสัดส่วนลงทุนอัตโนมัติทุกวันที่ 21 ของเดือนมีนาคม มิถุนายน กันยายน และธันวาคม ซึ่งคุณสามารถส่งคำสั่งให้ระบบปรับสัดส่วนการลงทุนอัตโนมัติในกรมธรรม์ ยูนิต ลิงค์ แบบทุก 3 เดือน 6 เดือน หรือ 12 เดือน

- สื่อประชาสัมพันธ์ชุดนี้ จัดทำขึ้นเพื่อเสริมสร้างความเข้าใจและให้ความรู้กับลูกค้า ผู้ขอเอาประกันภัย ตัวแทนประกันชีวิต หรือนายหน้าประกันชีวิตของ บริษัท เอไอเอ จำกัด เท่านั้น
- สงวนสิทธิ์ตามกฎหมาย ห้ามเผยแพร่ต่อสาธารณะ ห้ามทำซ้ำ หรือดัดแปลง ไม่ว่าส่วนหนึ่งส่วนใดของเอกสารนี้

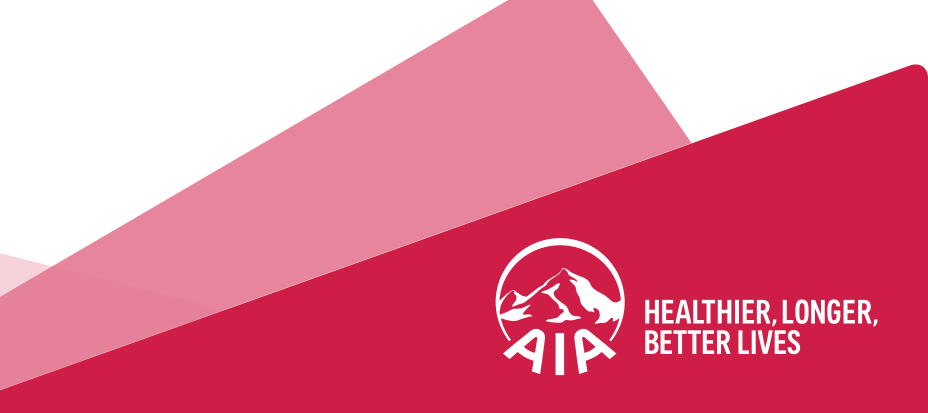

06

| 9:41            |                                             | .ul 冭 🗩     |
|-----------------|---------------------------------------------|-------------|
| <               | ปรับสัดส่วนลงทุนอัตโนมัติ                   | *<br>*<br>* |
| ระบุจำ<br>การลง | นวนเดือนที่ต้องปรับสัดส่วน<br>งทุนอัตโนมัติ | I           |
| ต้องการเ        | ปรับสัดส่วนลงทุนอัตโนมัติทุกๆ               |             |
| <b>()</b> 3     | 3 เดือน                                     |             |
| 6               | ์ เดือน                                     |             |
| 0 1             | 2 เดือน                                     |             |
|                 |                                             |             |
|                 |                                             |             |
|                 |                                             |             |
|                 |                                             |             |
|                 |                                             |             |
|                 | ถัดไป                                       |             |
|                 |                                             |             |

#### **เลือกจำนวนเดือนที่ต้องการปรับสัดส่วนลงทุนอัตโนมัติ** จากนั้นกด **"ถัดไป"**

- สื่อประชาสัมพันธ์ชุดนี้ จัดทำขึ้นเพื่อเสริมสร้างความเข้าใจและให้ความรู้กับลูกค้า ผู้ขอเอาประกันภัย ตัวแทนประกันชีวิต หรือนายหน้าประกันชีวิตของ บริษัท เอไอเอ จำกัด เท่านั้น
- สงวนสิทธิ์ตามกฎหมาย ห้ามเผยแพร่ต่อสาธารณะ ห้ามทำซ้ำ หรือดัดแปลง ไม่ว่าส่วนหนึ่งส่วนใดของเอกสารนี้

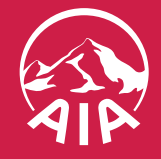

HEALTHIER, LONGER, BETTER LIVES

| <ul> <li>&lt; ปรับสัดส่วนลงทุนอัตโนมัติ</li> <li>เลือกกองทุนที่ต้องการปรับสัดส่วน</li> <li>คุณสามารถปรับสัดส่วนลงทุนได้ หลังจากเลือกกองทุนที่<br/>ต้องการ</li> <li>AIA-ES50<br/>กองทุนเปิด เอไอเอ เอนแฮนซ์ เซก 50     <li>Fund factsheet     <li>AIA-IC<br/>กองทุนเปิด เอไอเอ อินคัม ฟันด์     <li>Fund factsheet     <li>AIA-TCA<br/>กองทุนเปิด เอไอเอ คอนเวนชั่นนอล อโลเคชั่น ฟันด์     <li>Fund factsheet     <li>AIA-TCA     กองทุนเปิด เอไอเอ คอนเวนชั่นนอล อโลเคชั่น ฟันด์     <li>Fund factsheet     <li>vìาพเจ้าได้ศึกษาและทำความเข้าใจเงื่อนไขผลตอบแทนแ<br/>ความเสี่ยงในหนังสือชี้ชวนส่วนสรุปข้อมูลสำคัญ (Fund<br/>factsheet) ก่อนตัดสินใจลงทุน     </li> </li></li></li></li></li></li></li></li></ul> |
|----------------------------------------------------------------------------------------------------|
| <ul> <li>เลือกกองทุนที่ต้องการปรับสัดส่วน</li> <li>ถุณสามารถปรับสัดส่วนลงทุนได้ หลังจากเลือกกองทุนที่<br/>้องการ</li> <li>AIA-ES50<br/>กองทุนเปิด เอไอเอ เอนแฮนซ์ เซก 50</li> <li>፪ Fund factsheet</li> <li>AIA-IC<br/>กองทุนเปิด เอไอเอ อินคัม ฟันด์</li> <li>፪ Fund factsheet</li> <li>AIA-TCA<br/>กองทุนเปิด เอไอเอ คอนเวนชั่นนอล อโลเคชั่น ฟันด์</li> <li>፪ Fund factsheet</li> <li> <ul> <li>AIA-TCA</li> <li>กองทุนเปิด เอไอเอ คอนเวนชั่นนอล อโลเคชั่น ฟันด์</li> <li>፪ Fund factsheet</li> </ul> </li> <li> <ul> <li></li></ul></li></ul>                                                                                                    |
| <ul> <li>ลมสามารถปรับสัดส่วนลงทุนได้ หลังจากเลือกกองทุนที่<br/>iองการ</li> <li>AIA-ES50<br/>กองทุนเปิด เอไอเอ เอนแฮนซ์ เซท 50</li> <li>Fund factsheet</li> <li>AIA-IC<br/>กองทุนเปิด เอไอเอ อินคัม ฟันด์</li> <li>Fund factsheet</li> <li>Fund factsheet</li> <li>AIA-TCA<br/>กองทุนเปิด เอไอเอ คอนเวนชั่นนอล อโลเคชั่น ฟันด์</li> <li>Fund factsheet</li> <li>อ้าพเจ้าได้ศึกษาและทำความเข้าใจเงื่อนไขผลตอบแทนแ<br/>ความเสี่ยงในหนังสือชี้ชวนส่วนสรุปข้อมูลสำคัญ (Fund<br/>factsheet) ก่อนตัดสินใจลงทุน</li> </ul>                                                                                                    |
| <ul> <li>✔ AIA-ES50<br/>กองทุนเปิด เอไอเอ เอนแฮนซ์ เซท 50</li> <li>ぽ Fund factsheet</li> <li>▲IA-IC<br/>กองทุนเปิด เอไอเอ อินคัม ฟันด์</li> <li>ぽ Fund factsheet</li> <li>✔ AIA-TCA<br/>กองทุนเปิด เอไอเอ คอนเวนชั่นนอล อโลเคชั่น ฟันด์</li> <li>ぽ Fund factsheet</li> <li>✔ ข้าพเจ้าได้ศึกษาและทำความเข้าใจเงื่อนไขผลตอบแทนแ<br/>ความเสี่ยงในหนังสือชี้ชวนส่วนสรุปข้อมูลสำคัญ (Fund<br/>factsheet) ก่อนตัดสินใจลงทุน</li> </ul>                                                                                                    |
| <ul> <li>กองทุนเปิด เอไอเอ เอนแฮนซ์ เซท 50</li> <li>Fund factsheet</li> <li>AIA-IC         กองทุนเปิด เอไอเอ อินคัม ฟันด์     </li> <li>Fund factsheet</li> <li>AIA-TCA         กองทุนเปิด เอไอเอ คอนเวนชั่นนอล อโลเคชั่น ฟันด์     </li> <li>Fund factsheet</li> <li>fund factsheet</li> <li>ข้าพเจ้าได้ศึกษาและทำความเข้าใจเงื่อนไขผลตอบแทนแ         ความเสี่ยงในหนังสือชี้ชวนส่วนสรุปข้อมูลสำคัญ (Fund factsheet) ก่อนตัดสินใจลงทุน     </li> </ul>                                                                                                    |
| <ul> <li>Fund factsheet</li> <li>AIA-IC         กองทุนเปิด เอไอเอ อินคัม ฟันด์     </li> <li>Fund factsheet</li> <li>AIA-TCA         กองทุนเปิด เอไอเอ คอนเวนชั่นนอล อโลเคชั่น ฟันด์     </li> <li>Fund factsheet</li> <li>ข้าพเจ้าได้ศึกษาและทำความเข้าใจเงื่อนไขผลตอบแทนแ         ความเสี่ยงในหนังสือชี้ชวนส่วนสรุปข้อมูลสำคัญ (Fund factsheet) ก่อนตัดสินใจลงทุน     </li> </ul>                                                                                                    |
| <ul> <li>□ AIA-IC<br/>กองทุนเปิด เอไอเอ อินคัม ฟันด์</li> <li>▣ Fund factsheet</li> <li>✓ AIA-TCA<br/>กองทุนเปิด เอไอเอ คอนเวนชั่นนอล อโลเคชั่น ฟันด์</li> <li>▣ Fund factsheet</li> <li>✓ ข้าพเจ้าได้ศึกษาและทำความเข้าใจเงื่อนไขผลตอบแทนแ<br/>ความเสี่ยงในหนังสือชี้ชวนส่วนสรุปข้อมูลสำคัญ (Fund<br/>factsheet) ก่อนตัดสินใจลงทุน</li> </ul>                                                                                                    |
| <ul> <li>กองทุนเปิด เอไอเอ อินคัม ฟันด์</li> <li>Fund factsheet</li> <li>AIA-TCA         <ul> <li>กองทุนเปิด เอไอเอ คอนเวนชั่นนอล อโลเคชั่น ฟันด์</li> <li>Fund factsheet</li> </ul> </li> <li>ข้าพเจ้าได้ศึกษาและทำความเข้าใจเงื่อนไขผลตอบแทนแ         <ul> <li>ความเสี่ยงในหนังสือชี้ชวนส่วนสรุปข้อมูลสำคัญ (Fund factsheet) ก่อนตัดสินใจลงทุน</li> </ul> </li> </ul>                                                                                                    |
| <ul> <li>Fund factsheet</li> <li>AIA-TCA         <ul> <li>กองทุนเปิด เอไอเอ คอนเวนชั่นนอล อโลเคชั่น ฟันด์</li> <li>Fund factsheet</li> </ul> </li> <li>ข้าพเจ้าได้ศึกษาและทำความเข้าใจเงื่อนไขผลตอบแทนแ         <ul> <li>ความเสี่ยงในหนังสือชี้ชวนส่วนสรุปข้อมูลสำคัญ (Fund factsheet) ก่อนตัดสินใจลงทุน</li> </ul> </li> </ul>                                                                                                    |
| <ul> <li>AIA-TCA<br/>กองทุนเปิด เอไอเอ คอนเวนชั่นนอล อโลเคชั่น ฟันด์</li> <li>Fund factsheet</li> <li>ข้าพเจ้าได้ศึกษาและทำความเข้าใจเงื่อนไขผลตอบแทนแ<br/>ความเสี่ยงในหนังสือชี้ชวนส่วนสรุปข้อมูลสำคัญ (Fund<br/>factsheet) ก่อนตัดสินใจลงทุน</li> </ul>                                                                                                    |
| <ul> <li>กองทุนเปิด เอไอเอ คอนเวนชันนอล อไลเคชัน ฟันด์</li> <li>Fund factsheet</li> <li>ข้าพเจ้าได้ศึกษาและทำความเข้าใจเงื่อนไขผลตอบแทนแ<br/>ความเสี่ยงในหนังสือชี้ชวนส่วนสรุปข้อมูลสำคัญ (Fund<br/>factsheet) ก่อนตัดสินใจลงทุน</li> </ul>                                                                                                    |
| Fund factsheet ข้าพเจ้าได้ศึกษาและทำความเข้าใจเงื่อนไขผลตอบแทนแ ความเสี่ยงในหนังสือชี้ชวนส่วนสรุปข้อมูลสำคัญ (Fund factsheet) ก่อนตัดสินใจลงทุน                                                                                                    |
| ข้าพเจ้าได้ศึกษาและทำความเข้าใจเงื่อนไขผลตอบแทนแ<br>ความเสี่ยงในหนังสือชี้ชวนส่วนสรุปข้อมูลสำคัญ (Fund<br>factsheet) ก่อนตัดสินใจลงทุน                                                                                                    |
|                                                                                                    |
| ถัดไป                                                                                                    |

#### **เลือกกองทุนที่ต้องการปรับสัดส่วนลงทุนอัตโนมัติ** จากนั้นกด **"ยอมรับ"** ที่ช่องสี่เหลี่ยมด้านล่างเพื่อยืนยันว่าได้ศึกษา และทำความเข้าใจหนังสือชี้ชวนของกองทุนแล้ว และกด **"ถัดไป"**

หากต้องการศึกษาข้อมูลเพิ่มเติม สามารถกดที่ "หนังสือชี้ชวน" ของแต่ละกองทุน

- สื่อประชาสัมพันธ์ชุดนี้ จัดทำขึ้นเพื่อเสริมสร้างความเข้าใจและให้ความรู้กับลูกค้า ผู้ขอเอาประกันภัย ตัวแทนประกันชีวิต หรือนายหน้าประกันชีวิตของ บริษัท เอไอเอ จำกัด เท่านั้น
- สงวนสิทธิ์ตามกฎหมาย ห้ามเผยแพร่ต่อสาธารณะ ห้ามทำซ้ำ หรือดัดแปลง ไม่ว่าส่วนหนึ่งส่วนใดของเอกสารนี้

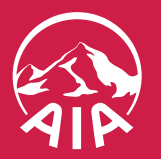

UX

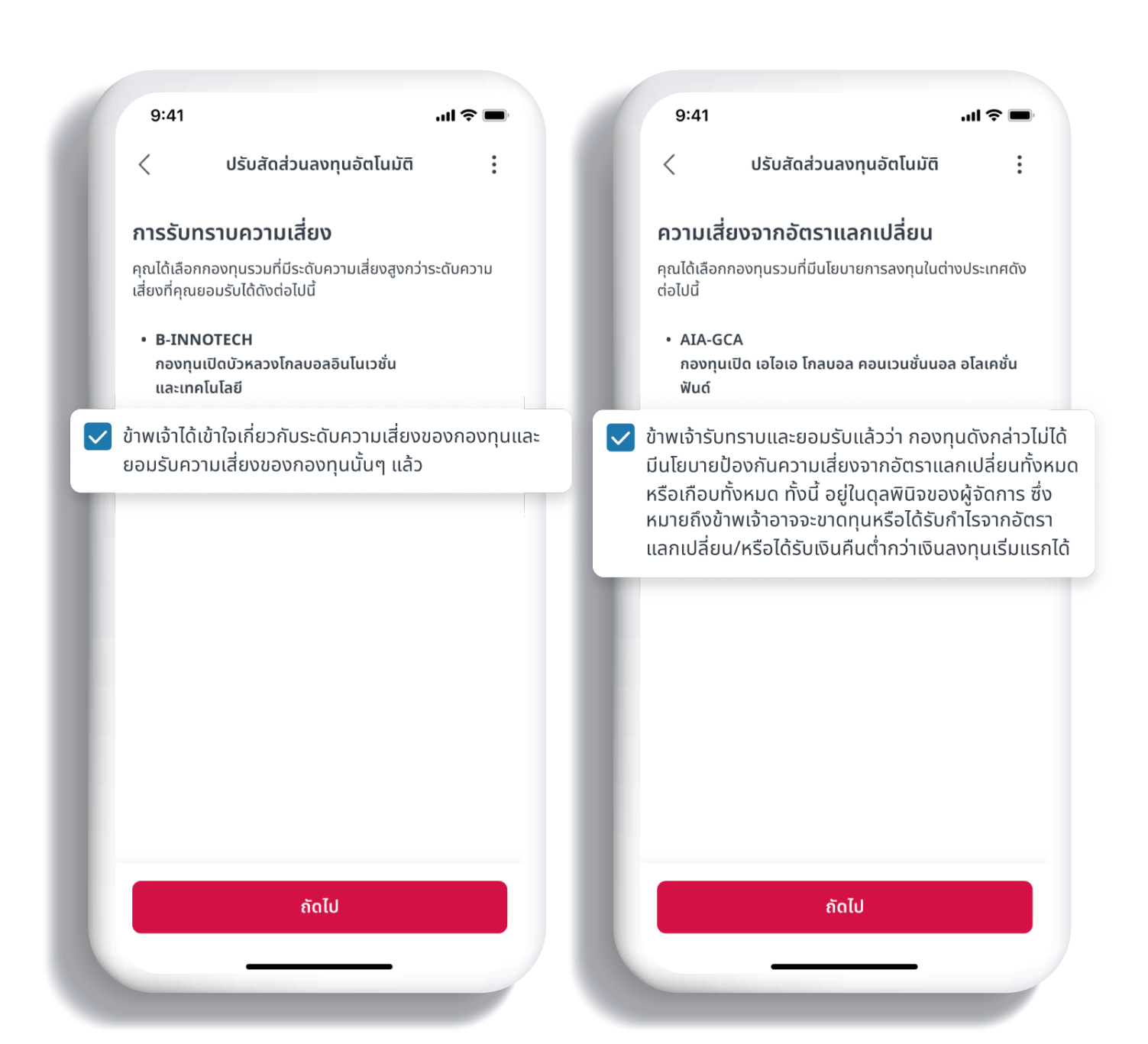

และกด **"ถัดไป"** 

หมายเหตุ

- สื่อประชาสัมพันธ์ชุดนี้ จัดทำขึ้นเพื่อเสริมสร้างความเข้าใจและให้ความรู้กับลูกค้า ผู้ขอเอาประกันภัย ตัวแทนประกันชีวิต หรือนายหน้าประกันชีวิตของ บริษัท เอไอเอ จำกัด เท่านั้น
- สงวนสิทธิ์ตามกฎหมาย ห้ามเผยแพร่ต่อสาธารณะ ห้ามทำซ้ำ หรือดัดแปลง ไม่ว่าส่วนหนึ่งส่วนใดของเอกสารนี้

#### รับทราบและยอมรับความเสี่ยง จำเป็นต้องรับทราบและยอมรับความเสี่ยง โดยกด **"ยอมรับ"** ที่ช่องสี่เหลี่ยม

1. การรับทราบความเสี่ยง: ในกรณีที่เลือกกองทุนรวมที่มีระดับ ความเสี่ยงสูงกว่าระดับความเสี่ยงที่คุณยอมรับได้ (สำหรับกรมธรรม์ที่ซื้อผ่านช่องทางธนาคารเท่านั้น)

**2. ความเสี่ยงจากอัตราแลกเปลี่ยน:** ในกรณีที่เลือกกองทุนรวมที่มี นโยบายการลงทุนในต่างประเทศที่มีความเสี่ยงจากอัตราแลกเปลี่ยน

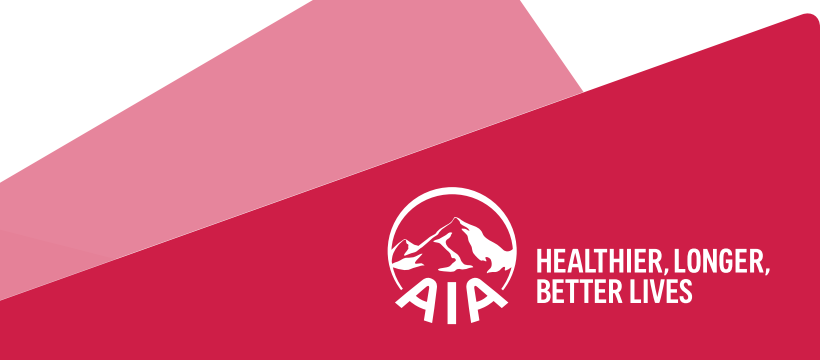

# 09

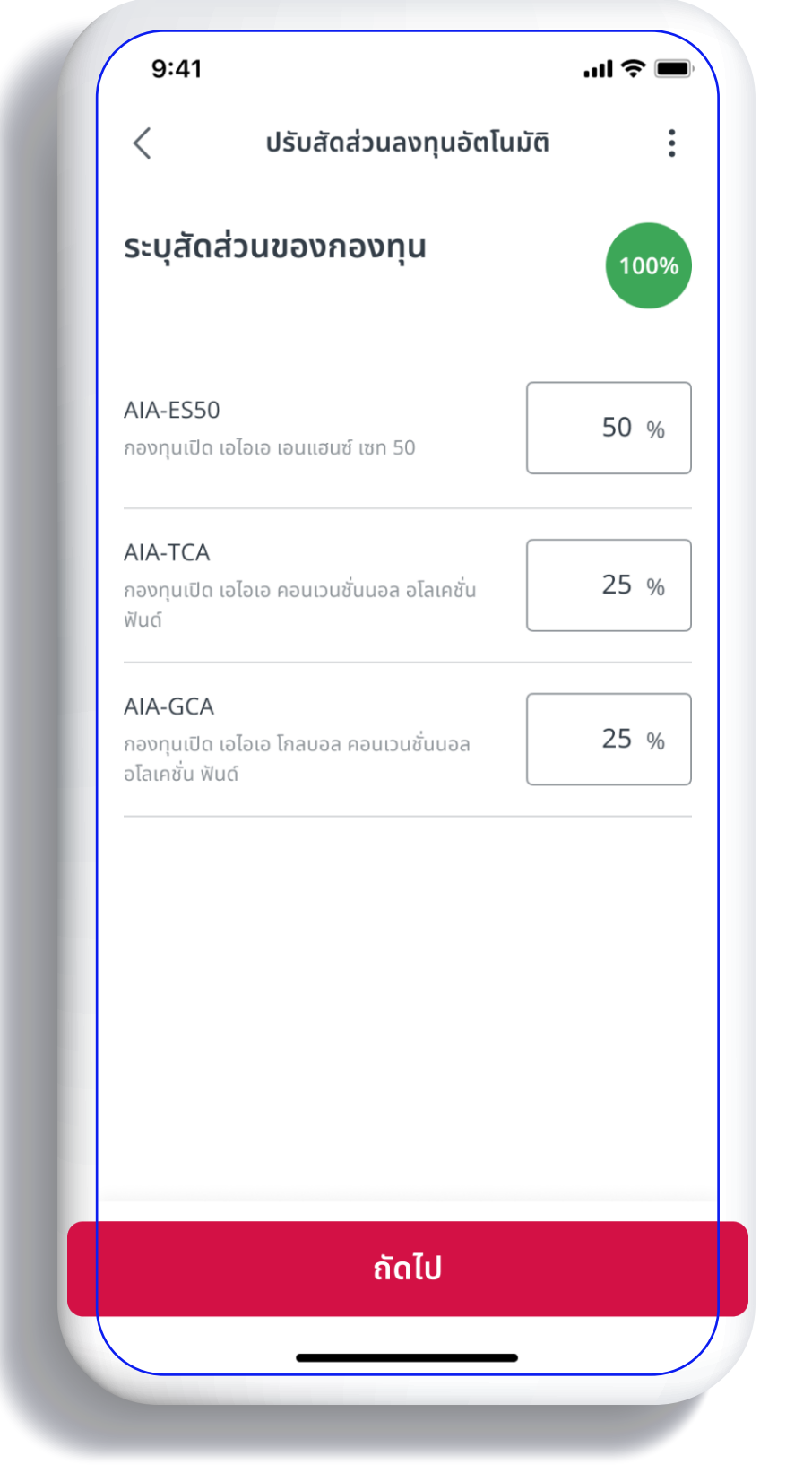

#### **ระบุสัดส่วนที่ต้องการปรับสัดส่วนลงทุนอัตโนมัติ** ใส่จำนวนสัดส่วน โดยผลรวมทั้งหมดต้องเท่ากับ 100%

หมายเหตุ สัดส่วนของแต่ละกองทุนจะต้องไม่ต่ำกว่า 5% หรือมากกว่า 100% และสัดส่วนต้องไม่มีทศนิยม

- สื่อประชาสัมพันธ์ชุดนี้ จัดทำขึ้นเพื่อเสริมสร้างความเข้าใจและให้ความรู้กับลูกค้า ผู้ขอเอาประกันภัย ตัวแทนประกันชีวิต หรือนายหน้าประกันชีวิตของ บริษัท เอไอเอ จำกัด เท่านั้น
- สงวนสิทธิ์ตามกฎหมาย ห้ามเผยแพร่ต่อสาธารณะ ห้ามทำซ้ำ หรือดัดแปลง ไม่ว่าส่วนหนึ่งส่วนใดของเอกสารนี้

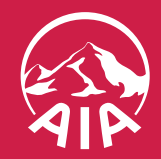

# 10

|                                                                       |                                                    | . m 🕈 💻 |
|-----------------------------------------------------------------------|----------------------------------------------------|---------|
| <                                                                     | ปรับสัดส่วนลงทุนอัตโนมัติ                          | •       |
| ยืนยันรา                                                              | ยละเอียด                                           |         |
|                                                                       |                                                    |         |
| ชื่อกองทุน                                                            |                                                    | สัดส่วน |
| <ul> <li>AIA-ES5</li> <li>กองทุนเปิด</li> </ul>                       | <b>0</b><br>า เอไอเอ เอนแฮนซ์ เซท 50               | 50.00%  |
| AIA-TCA                                                               | นอไอเอ คอมมามชื่มมอล อโลเคชั่น ฟันด์               | 25.00%  |
| <ul> <li>AIA-GCA</li> <li>กองทุนเปิด</li> <li>อโลเคชั่น พั</li> </ul> | <b>4</b><br>ก เอไอเอ โกลบอล คอนเวนชั่นนอล<br>ฟันด์ | 25.00%  |
| ปรับสัดส่วนส<br>ทุกๆ                                                  | ลงทุนอัตโนมัติ                                     | 3 เดือน |
|                                                                       |                                                    |         |

#### **ยืนยันรายละเอียดการปรับสัดส่วนลงทุนอัตโนมัติ** ตรวจสอบรายละเอียดกองทุนที่เลือก จากนั้นกด **"ยืนยัน"**

หมายเหตุ การปรับสัดส่วนลงทุนอัตโนมัติถือเป็นการยกเลิกคำสั่งการปรับสัดส่วนอัตโนมัติที่มีอยู่เดิม (ถ้ามี) และ/หรือ คำสั่งการสับเปลี่ยนกองทุนอัตโนมัติ (ถ้ามี)

- สื่อประชาสัมพันธ์ชุดนี้ จัดทำขึ้นเพื่อเสริมสร้างความเข้าใจและให้ความรู้กับลูกค้า ผู้ขอเอาประกันภัย ตัวแทนประกันชีวิต หรือนายหน้าประกันชีวิตของ บริษัท เอไอเอ จำกัด เท่านั้น
- สงวนสิทธิ์ตามกฎหมาย ห้ามเผยแพร่ต่อสาธารณะ ห้ามทำซ้ำ หรือดัดแปลง ไม่ว่าส่วนหนึ่งส่วนใดของเอกสารนี้

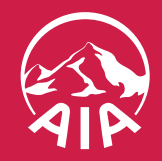

11

| ยกเลิก                                                       |                                                              |                                    |
|--------------------------------------------------------------|--------------------------------------------------------------|------------------------------------|
| ใส่รหัส OTP                                                  |                                                              |                                    |
| ใส่รหัส OTP ที่ส่งไเ<br>หมายเลขโทรศัพท์มี<br>อีเมล: cuxxxxx๙ | ี่ปยังข้อมูลติดต่อของคุถ<br>มือถือ: xxx-xxx-4040<br>Daia.com | น                                  |
| XX                                                           | XX                                                           | XX                                 |
| รับรหัสใหม่ (60 วิ)                                          | ι                                                            | ลขที่อ้างอิง: xxxxxx               |
|                                                              |                                                              |                                    |
|                                                              | ส่ง                                                          |                                    |
| 1                                                            | <mark>ส่ง</mark><br>2<br><sub>ABC</sub>                      | 3<br>DEF                           |
| 1<br>4<br>6ні                                                | <mark>ສ່ນ</mark><br>2<br>Авс<br>5<br>JKL                     | 3<br>DEF<br>6<br>MNO               |
| 1<br>4<br>GHI<br>7<br>PQRS                                   | <mark>ຂ່</mark> ນ<br>2<br>Авс<br>5<br>JKL<br>8<br>TUV        | З<br>Def<br>6<br>мno<br>9<br>wxyz  |
| 1<br>4<br>GHI<br>7<br>PQRS                                   | а́р<br>2<br>Авс<br>5<br>Јкц<br>8<br>тир<br>О                 | З<br>Def<br>MNO<br>9<br>wxyz<br>XX |

#### **ระบบจะส่งรหัส OTP เพื่อยืนยันตัวตน** ไปยังหมายเลขโทรศัพท์มือถือและอีเมลที่ได้ลงทะเบียนไว้ จากนั้นใส่รหัสที่ได้รับ และกด **"ส่ง"**

หากหมายเลขโทรศัพท์มือถือและอีเมลไม่ถูกต้อง สามารถอัปเดตโดยคลิกที่รูปโปรไฟล์มุมขวาบนของหน้าจอ ในหน้าแรกของแอป แก้ไขหมายเลขโทรศัพท์มือถือและอีเมลได้ที่เมนู "ข้อมูลติดต่อ"

- สื่อประชาสัมพันธ์ชุดนี้ จัดทำขึ้นเพื่อเสริมสร้างความเข้าใจและให้ความรู้กับลูกค้า ผู้ขอเอาประกันภัย ตัวแทนประกันชีวิต หรือนายหน้าประกันชีวิตของ บริษัท เอไอเอ จำกัด เท่านั้น
- สงวนสิทธิ์ตามกฎหมาย ห้ามเผยแพร่ต่อสาธารณะ ห้ามทำซ้ำ หรือดัดแปลง ไม่ว่าส่วนหนึ่งส่วนใดของเอกสารนี้

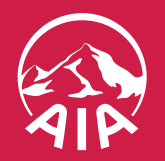

12

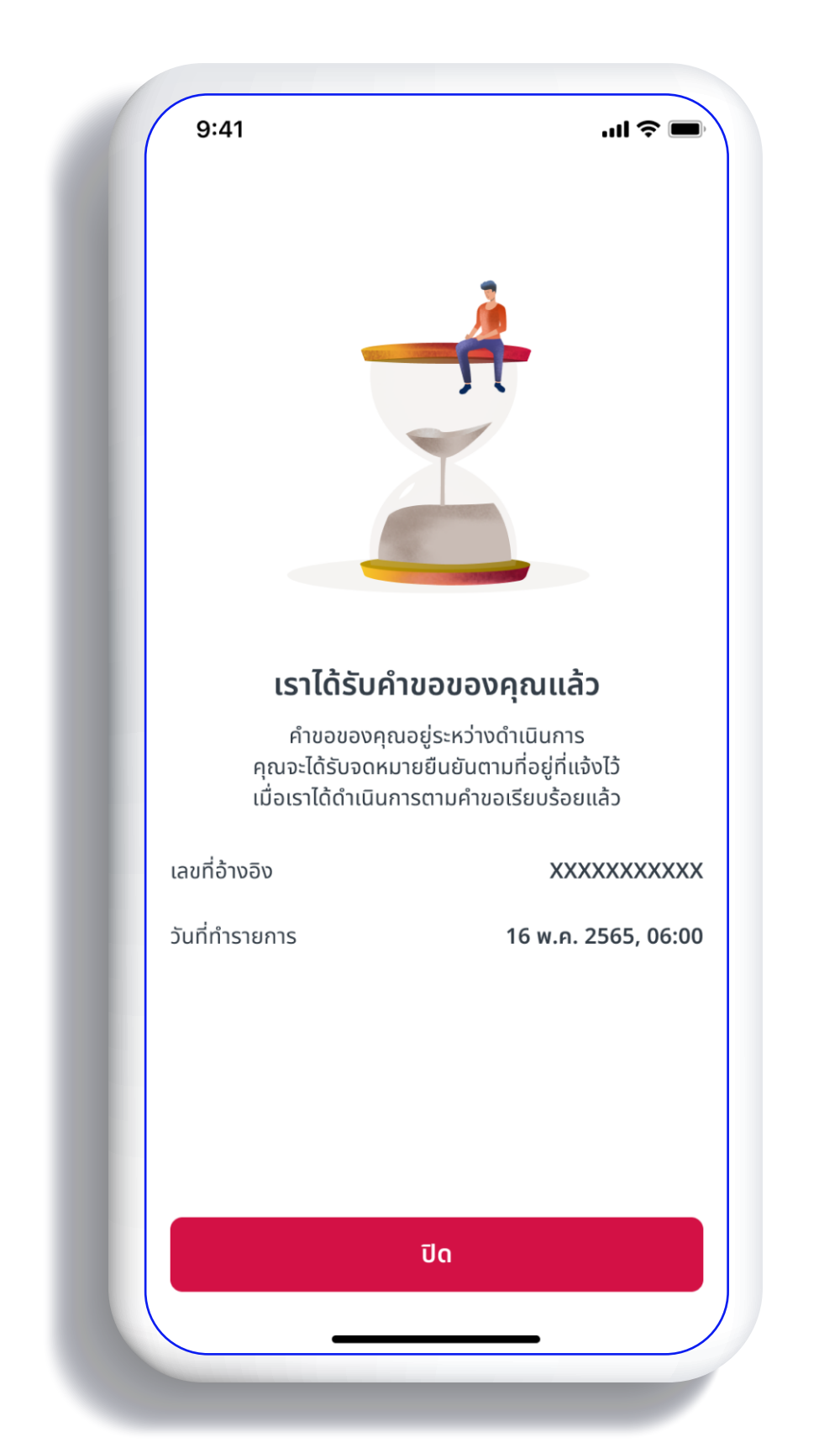

#### ยื่นคำขอการปรับสัดส่วนลงทุนอัตโนมัติสำเร็จ

คุณจะได้รับจดหมายยืนยันตามที่อยู่ที่แจ้งไว้ เมื่อคำขอได้ดำเนินการเรียบร้อยแล้ว

- สื่อประชาสัมพันธ์ชุดนี้ จัดทำขึ้นเพื่อเสริมสร้างความเข้าใจและให้ความรู้กับลูกค้า ผู้ขอเอาประกันภัย ตัวแทนประกันชีวิต หรือนายหน้าประกันชีวิตของ บริษัท เอไอเอ จำกัด เท่านั้น
- สงวนสิทธิ์ตามกฎหมาย ห้ามเผยแพร่ต่อสาธารณะ ห้ามทำซ้ำ หรือดัดแปลง ไม่ว่าส่วนหนึ่งส่วนใดของเอกสารนี้

#### **ทุนอัตโนมัติสำเร็จ** กื่อยู่ที่แจ้งไว้ แล้ว

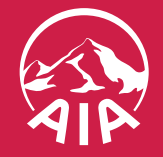

HEALTHIER, LONGER, BETTER LIVES

13

**กรณีที่ไม่สามารถดำเนินการต่อได้** เนื่องจากมูลค่ารับซื้อคืนหน่วยลงทุน กรมธรรม์ประเภทชำระเบี้ยประกันครั้งเดียวจะต้องไม่ต่ำกว่า 20,000 บาท
 กรมธรรม์ประเภทชำระเบี้ยประกันภัยรายงวดต้องไม่ต่ำกว่า 8,000 บาท

9:41 ...I 🔶 Х ปรับสัดส่วนลงทุนอัตโนมัติ ้ไม่สามารถดำเนินการต่อได้ กรมธรรม์ของคุณไม่สามารถทำรายการนี้ได้ เนื่องจากมูลค่ารับซื้อคืนหน่วยลงทุน จะต้องไม่ต่ำกว่า 20,000 บาท สำหรับประเภทชำระเบี้ยประกันภัยครั้งเดียว และต้องไม่ต่ำกว่า 8,000 บาท สำหรับประเภท ชำระเบี้ยประกันภัยรายงวด

- สื่อประชาสัมพันธ์ชุดนี้ จัดทำขึ้นเพื่อเสริมสร้างความเข้าใจและให้ความรู้กับลูกค้า ผู้ขอเอาประกันภัย ตัวแทนประกันชีวิต หรือนายหน้าประกันชีวิตของ บริษัท เอไอเอ จำกัด เท่านั้น
- สงวนสิทธิ์ตามกฎหมาย ห้ามเผยแพร่ต่อสาธารณะ ห้ามทำซ้ำ หรือดัดแปลง ไม่ว่าส่วนหนึ่งส่วนใดของเอกสารนี้

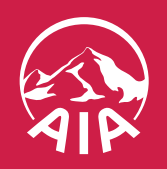

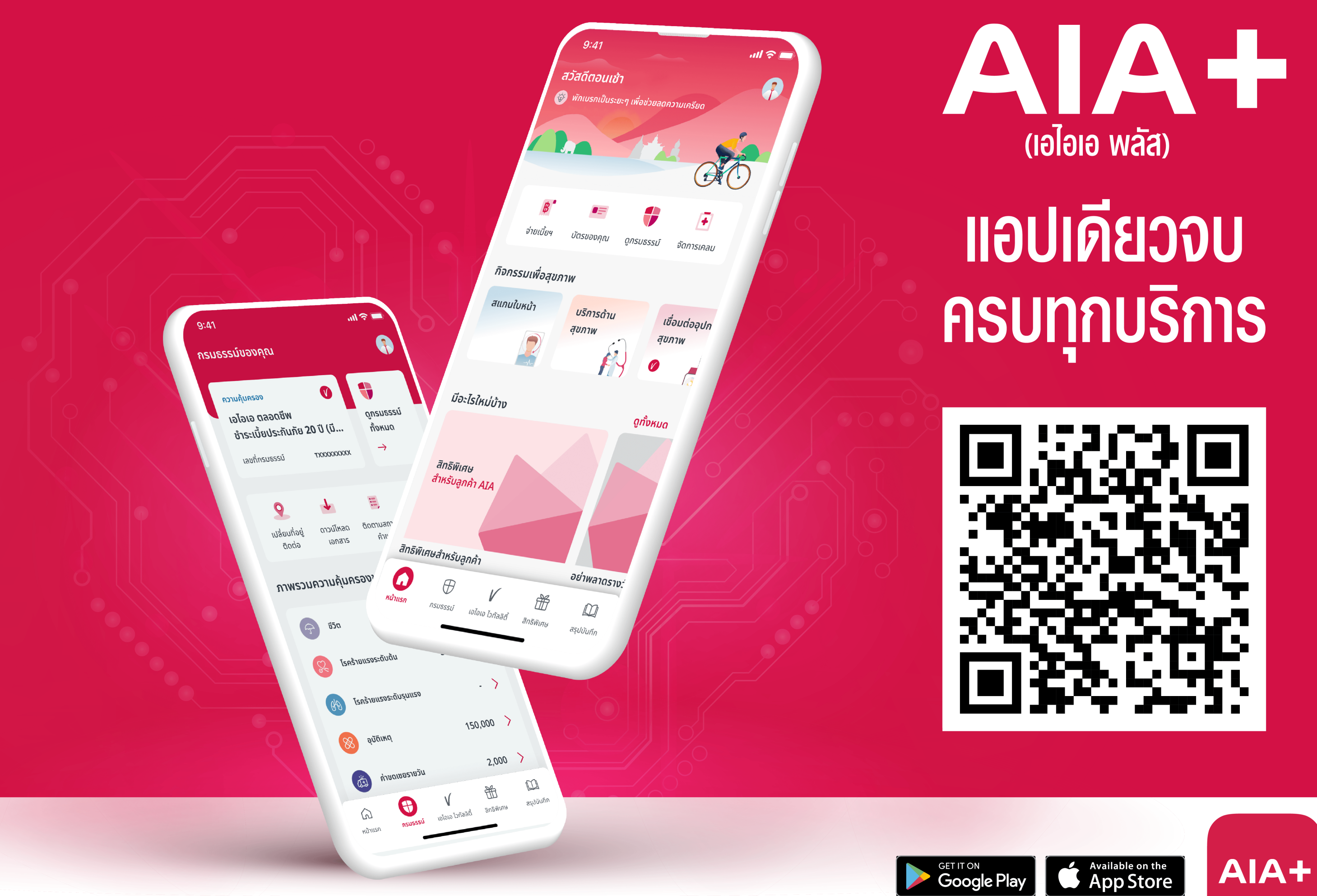